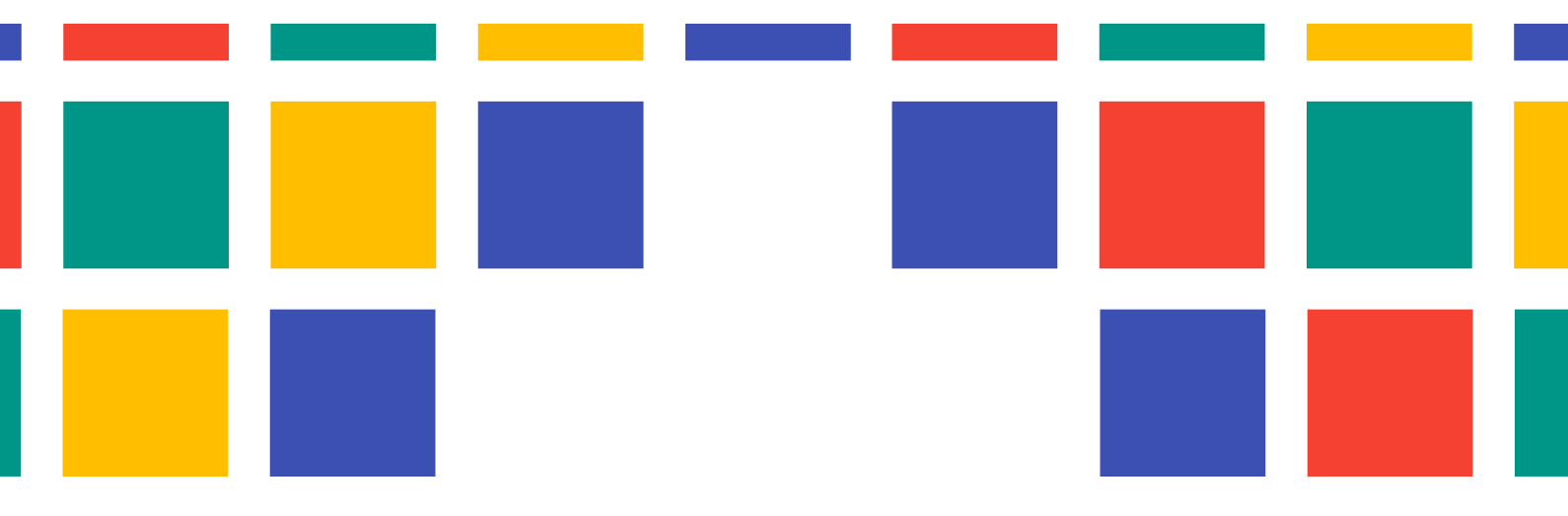

# **MANUAL MENÚS PORTALES MUNICIPALES DRUPAL 10**

PORTALES WEB PARA LAS ENTIDADES LOCALES DE LA PROVINCIA DE VALÈNCIA

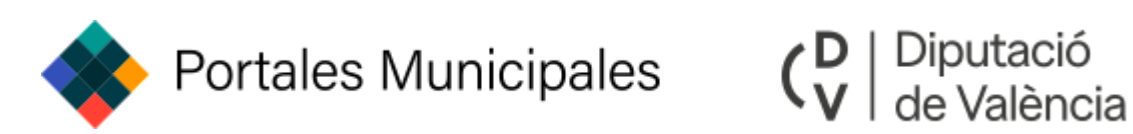

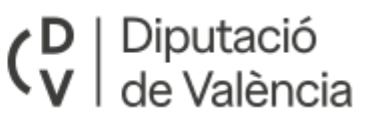

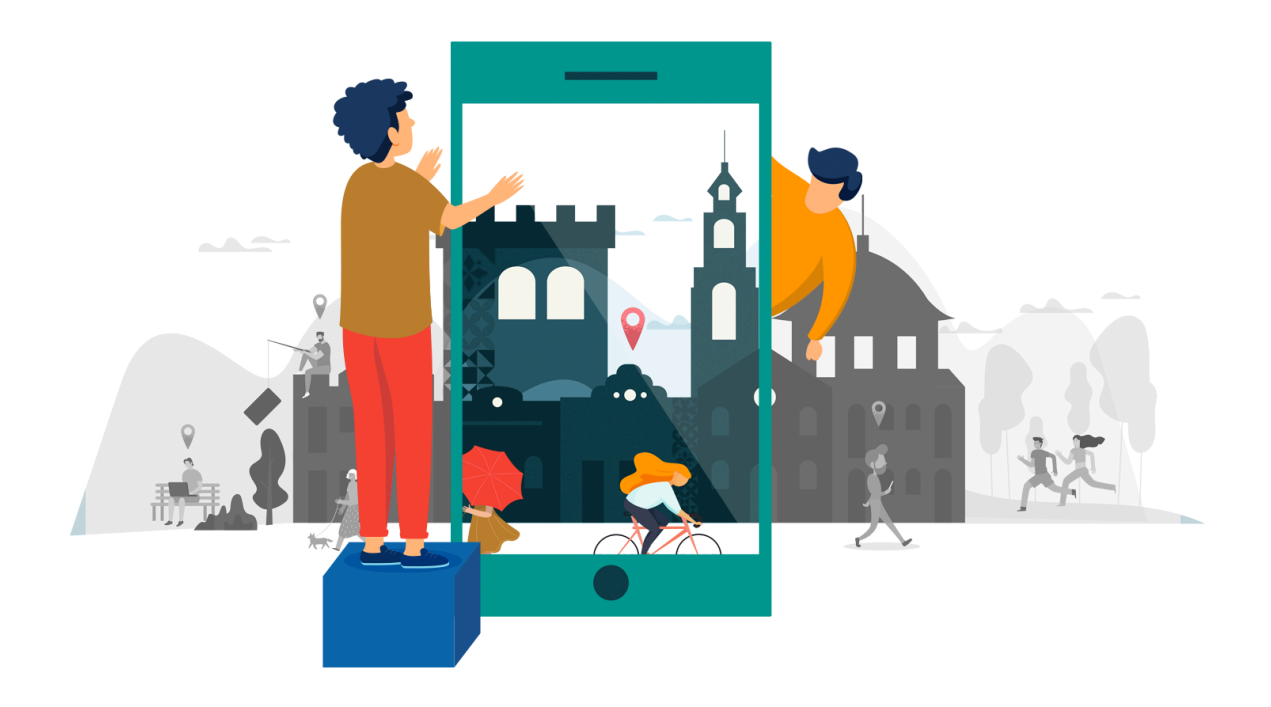

Los **menús** son estructuras que permiten organizar y mostrar enlaces de navegación dentro del sitio web.

Estos menús pueden contener enlaces internos, como páginas de contenido, o enlaces externos. Se utilizan para facilitar la navegación de los usuarios y pueden ser configurados en diferentes ubicaciones del sitio.

### Crear un nuevo menú

Desde **'Estructura'** le damos a la opción de **'Menús'** y una vez dentro, hacemos en clic en **'Añadir menú'** 

| A | dministrar $ ightarrow$ | Estructura $\rightarrow$ | Menús → A | Añadir menú |  |
|---|-------------------------|--------------------------|-----------|-------------|--|
|   |                         |                          |           |             |  |

| Puede activar lo | os nuevos bloques creados para este menú en la <u>página de Diseño de bloques</u> . |  |
|------------------|-------------------------------------------------------------------------------------|--|
| Título *         |                                                                                     |  |
|                  |                                                                                     |  |
|                  |                                                                                     |  |
| Resumen Admini   | strativo                                                                            |  |
|                  |                                                                                     |  |
| Idioma del menú  |                                                                                     |  |
| FC               | ~                                                                                   |  |
|                  | $\sim$                                                                              |  |

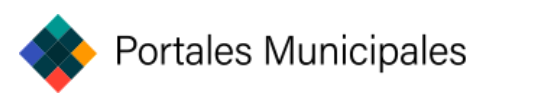

## Añadir enlaces

Una vez añadido el menú, accederás a la sección de Editar menús, donde podrás añadir enlaces para incluir en el mismo menú.

| Editar menú              | Desarrollo   |              |               |                   |                              |
|--------------------------|--------------|--------------|---------------|-------------------|------------------------------|
| + Añadir enlace          |              |              |               |                   |                              |
| Título *                 |              |              |               |                   |                              |
| Main menu                |              |              |               |                   |                              |
| Nombre de sistema: main  |              |              |               |                   |                              |
| Resumen Administrativo   |              |              |               |                   |                              |
| The <em>Main</em>        | menu is used | on many site | s to show the | major sections of | the site, o                  |
| - Sin especificar - 🗸    |              |              |               |                   |                              |
|                          |              |              |               | Mos               | <u>trar pesos de la fila</u> |
| Enlace del menu          |              |              |               | Activado          | Operations                   |
|                          |              |              |               | <b>~</b>          | Editar 🗸                     |
| , <u>Saluda del Al</u> e | <u>calde</u> |              |               | <b>~</b>          | Editar 🗸                     |

Si hacemos clic en **Añadir enlace**, se abrirá una página en la que podremos asignar un título al enlace, definir su URL, establecer sus atributos, elegir un icono (si está habilitado), y configurar su estado (activo o desactivado) y el idioma en el debe aparecer.

Si el enlace queremos que nos apunte a la portada del portal web podemos usar <front> en el campo enlace, así cuando se seleccione esta entrada de menú nos redirigirá a la portada.

De la misma manera podemos hacer que una entrada de menú no enlace a nada y para ello le pondremos en el campo enlace <nolink>. Con esto podemos crear una parte de estructura del

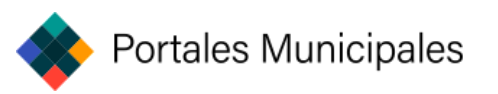

#### menú pero no tenemos contenido para esta entrada.

| <ul> <li>he text to be used for this link in the menu.</li> <li>inlace *</li> <li>La ubicación a la que este enlace de menú apunta.</li> <li>Start typing the title of a piece of content to select it. You can also enter an internal path such as /node/add or an external URL such as https://example.com. Enter <front> to link to the front page. Enter <nolink> to display link text only. Enter <br/>outcom&gt; to display keyboard-accessible link text only.</nolink></front></li> </ul> | <menú principal="">  La profundidad máxima de un enlace y todos sus hijo es fija. Es posible que algunos enlaces del menú no e tén disponibles como padres si al seleccionarlos se e cede este límite. <b>Opciones de visualización</b></menú> |  |  |
|----------------------------------------------------------------------------------------------------|----------------------------------------------------------------------------------------------------|--|--|
| <ul> <li>La ubicación a la que este enlace de menú apunta.</li> <li>Start typing the title of a piece of content to select it. You can also enter an internal path such as /node/add or an external URL such as https://example.com. Enter <front> to link to the front page. Enter <nolink> to display link text only. Enter <br/>outcon&gt; to display keyboard-accessible link text only.</nolink></front></li> </ul>                                                                          | La profundidad máxima de un enlace y todos sus hijo<br>es fija. Es posible que algunos enlaces del menú no e<br>tén disponibles como padres si al seleccionarlos se e<br>cede este límite.<br><b>Opciones de visualización</b>                 |  |  |
| <ul> <li>La ubicación a la que este enlace de menú apunta.</li> <li>Start typing the title of a piece of content to select it. You can also enter an internal path such as /node/add or an external URL such as https://example.com. Enter <front> to link to the front page. Enter <nolink> to display link text only. Enter <br/>outcon&gt; to display keyboard-accessible link text only.</nolink></front></li> </ul>                                                                          | <ul> <li>es fija. Es posible que algunos enlaces del menú no el tén disponibles como padres si al seleccionarlos se el cede este límite.</li> <li>Opciones de visualización</li> </ul>                                                         |  |  |
| <ul> <li>La ubicación a la que este enlace de menú apunta.</li> <li>Start typing the title of a piece of content to select it. You can also enter an internal path such as <i>/node/add</i> or an external URL such as <i>https://example.com</i>. Enter <i><front></front></i> to link to the front page. Enter <i><nolink></nolink></i> to display link text only. Enter <i><br/>volton&gt;</i> to display keyboard-accessible link text only.</li> </ul>                                       | <ul> <li>Opciones de visualización</li> </ul>                                                                                                    |  |  |
| <ul> <li>La ubicación a la que este enlace de menú apunta.</li> <li>Start typing the title of a piece of content to select it. You can also enter an internal path such as /node/add or an external URL such as https://example.com. Enter <front> to link to the front page. Enter <nolink> to display link text only. Enter <br/>outcon&gt; to display keyboard-accessible link text only.</nolink></front></li> </ul>                                                                          | ✓ Opciones de visualización                                                                                                    |  |  |
| <ul> <li>Start typing the title of a piece of content to select it. You can also enter an internal path such as /node/add or an external URL such as https://example.com. Enter <front> to link to the front page. Enter <nolink> to display link text only. Enter <br/></nolink></front></li></ul>                                                                                                    | ✓ Opciones de visualización                                                                                                    |  |  |
| display link text only. Enter <i><button></button></i> to display keyboard-accessible link text<br>only.                                                                                                    | ✓ Opciones de visualización                                                                                                    |  |  |
|                                                                                                    | ✓ Descripción                                                                                                    |  |  |
| 🖌 Activado                                                                                                    |                                                                                                    |  |  |
| Una bandera para si un enlace debe ser activado u ocultado en los menús.                                                                                                    |                                                                                                    |  |  |
|                                                                                                    |                                                                                                    |  |  |
| First child                                                                                                    |                                                                                                    |  |  |
| when enabled, this mend item with redirect to the first child item.                                                                                                    |                                                                                                    |  |  |
| × Atributos                                                                                                    |                                                                                                    |  |  |
| · Attoutos                                                                                                    |                                                                                                    |  |  |
| con image                                                                                                    |                                                                                                    |  |  |
|                                                                                                    |                                                                                                    |  |  |
| Seleccionar archivo                                                                                                    |                                                                                                    |  |  |
| you'd like an image to display next to this menu item, upload it here.                                                                                                    |                                                                                                    |  |  |
|                                                                                                    |                                                                                                    |  |  |
| anguage                                                                                                    |                                                                                                    |  |  |
| ES 🗸                                                                                                    |                                                                                                    |  |  |
| l código de idioma del enlace de menú                                                                                                    |                                                                                                    |  |  |

Aquí tenemos dos opciones:

La primera opción sirve para activar o desactivar el enlace si no queremos que se vea pero tampoco borrarlo.

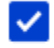

#### Activado

Una bandera para si un enlace debe ser activado u ocultado en los menús.

La segunda opción cuando esté habilitada, el elemento de menú llevará automáticamente al usuario hacia el primer elemento hijo dentro de la jerarquía del menú, dirigiéndose de manera inmediata a esa opción.

First child

When enabled, this menu item will redirect to the first child item.

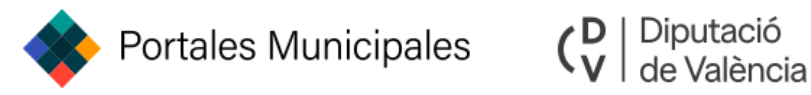

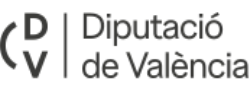

En **Atributos**, puedes asignar una clase CSS específica al enlace en tu código HTML para poder aplicar una serie de estilos personalizados, lo que te permitirá modificar la apariencia del enlace de manera más precisa y eficiente

| Atributos                                                                                           |                                        |
|----------------------------------------------------------------------------------------------------|----------------------------------------|
| Link class(es)                                                                                      |                                        |
|                                                                                                    |                                        |
| CSS class for the link ( <a href="">). Sep</a>                                                      | arate multiple classes by space.       |
| Link target                                                                                         |                                        |
| - Seleccionar - 🛛 🗸 🗸                                                                               |                                        |
| Enter value for target attribute.                                                                   |                                        |
| Container class(es)                                                                                 |                                        |
|                                                                                                    |                                        |
| CSS class for the menu list item ( <li< td=""><td>). Separate multiple classes by space.</td></li<> | ). Separate multiple classes by space. |
|                                                                                                    |                                        |

Con la opción de **enlace padre**, puedes definir la profundidad máxima de un enlace y todos sus enlaces hijos. Es posible que algunos enlaces del menú no estén disponibles como padres si seleccionarlos excede este límite de profundidad.

| <menú pru<="" th=""><th>eba&gt; 🗸</th><th></th><th></th><th></th></menú> | eba> 🗸         |                          |                        |                  |
|--------------------------------------------------------------------------|----------------|--------------------------|------------------------|------------------|
| profundidad n                                                            | náxima de un e | ace y todos sus hijos es | fija. Es posible que a | lgunos enlaces ( |

**Opciones de visualización** permite definir el peso de los enlaces dentro del mismo menú y a la misma profundidad. En el menú, los enlaces con un peso más alto se desplazarán hacia abajo, mientras que los enlaces con un peso más bajo se posicionarán más cerca de la parte superior.

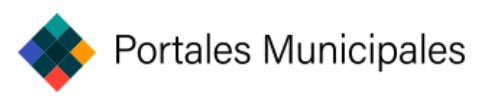

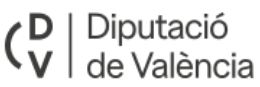

| ∧ Opciones de visualización                                                                                                    |  |  |  |  |
|----------------------------------------------------------------------------------------------------|--|--|--|--|
| Peso                                                                                                    |  |  |  |  |
| 0                                                                                                    |  |  |  |  |
| El peso del enlace entre los enlaces del mismo menú y a la misma profundidad. En el menú, los enla-<br>ces con un peso alto se desplazarán hacia abajo, y los enlaces con un peso bajo se posicionarán más<br>cerca de la parte superior. |  |  |  |  |
| Mostrar expandido                                                                                                    |  |  |  |  |
| Si se selecciona y este enlace de menú tiene hijos, el menú siempre aparecerá expandido. Esta opción se puede anular para todo el árbol de menú al colocar un bloque de menú.                                                             |  |  |  |  |

La **descripción** se muestra cuando el usuario pasa el cursor sobre el enlace del menú, proporcionando una visualización adicional o información relacionada con la opción seleccionada, facilitando la navegación y mejorando la experiencia del usuario.

| ∧ Descripción                           |  |
|-----------------------------------------|--|
| Description                             |  |
| Shown when hovering over the menu link. |  |

El **icono** se utiliza cuando se desea mostrar una imagen en lugar de texto para representar un enlace de forma visual. Esto puede ser útil para hacer la interfaz de usuario más atractiva y fácil de identificar, permitiendo que los usuarios reconozcan rápidamente el contenido relacionado con el enlace solo a través de la imagen. De esta manera, se ofrece una alternativa visual que puede hacer la experiencia más intuitiva y destacada, según el contexto.

| Icon image                                      |
|-------------------------------------------------|
| Seleccionar archivo Ningún archivo seleccionado |
| -                                               |

If you'd like an image to display next to this menu item, upload it here.

#### Vamos a la página:

El **código de idioma** se utiliza para identificar en qué idioma está escrita una página web, lo que permite que el contenido sea presentado en el idioma correcto según las preferencias del usuario o la configuración regional.

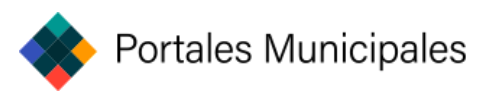

| Language                                |   |  |  |  |  |
|-----------------------------------------|---|--|--|--|--|
| ES                                      | ~ |  |  |  |  |
| El código de idioma del enlace de menú. |   |  |  |  |  |

## Editar menús / Añadir Submenús

En la sección de **Editar menú**, tienes la opción de modificar, agregar o eliminar los enlaces que forman parte del menú. También puedes cambiar el nombre del menú, ajustando el título que se mostrará a los usuarios, así como actualizar su resumen para proporcionar una breve descripción del contenido o propósito del menú.

| + Añadir enlace                               |          |            |                                 |
|-----------------------------------------------|----------|------------|---------------------------------|
| Título *                                      |          |            |                                 |
| buzon-denuncias                               |          |            |                                 |
| Nombre de sistema: buzon-denuncias            |          |            |                                 |
| Resumen Administrativo                        |          |            |                                 |
| Menú de la sección buzon-denuncias            |          |            |                                 |
| Idioma del menú<br>- Sin especificar - 🗸      |          |            |                                 |
|                                               |          |            | <u>Mostrar pesos de la fila</u> |
| Enlace del menu                               | Activado | Operations |                                 |
| -t, Inicio                                    | ✓        | Editar 🗸   |                                 |
| , <del>(},</del> <u>Realizar comunicación</u> | ✓        | Editar 🗸   |                                 |
| ⊕ Más Información                             | ✓        | Editar 🗸   |                                 |
| Guardar 盲 Eliminar                            |          |            |                                 |

Además, puedes seleccionar el idioma en el que se presentará el menú, lo que es útil para sitios multilingües. Otro aspecto importante que puedes modificar es el **peso** de los enlaces, lo que permite reorganizar el orden en que los enlaces aparecen en el menú.

Para añadir los submenús, basta con desplazar los enlaces que queramos hacia la derecha, de manera que cuelguen del primer enlace del menú.

Este sería el resultado si hacemos que, desde el inicio, cuelguen estos dos enlaces.

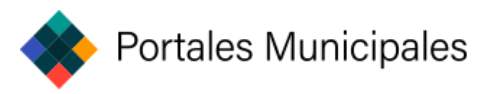

| Enlace del menu         | Activado Operations |
|-------------------------|---------------------|
| ÷ Inicio                | ✓ Editar ✓          |
| ↔ Realizar comunicación | Z Editar            |
| ↔ Más Información       | ✓ Editar ∨          |
| Guardas 🛱 Eliminas      |                     |
| Guardar 👕 Eliminar      |                     |

Si queremos restaurar los enlaces a su posición original, bastaría con moverlos nuevamente a su ubicación inicial.

Otro ejemplo de submenus:

| .⊕. <u>Páginas</u>                                 |          | Editar | ~ |
|----------------------------------------------------|----------|--------|---|
| -                                                  | <b>~</b> | Editar | ~ |
|                                                    | <b>~</b> | Editar | ~ |
|                                                    | <b>~</b> | Editar | ~ |
| Página de Contenido                                | <b>~</b> | Editar | ~ |
| ↔ Página de Contenido (dos columnas)               | ~        | Editar | ~ |
| <u> <u> <u> Página de Area / Deportes</u> </u></u> | ~        | Editar | ~ |
| ↓ Instalaciones municipales                        | ~        | Editar | ~ |
|                                                    | <b>~</b> | Editar | ~ |

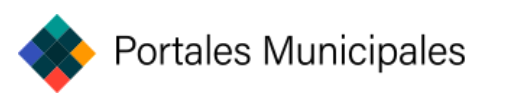

Aquí el ejemplo desde la web:

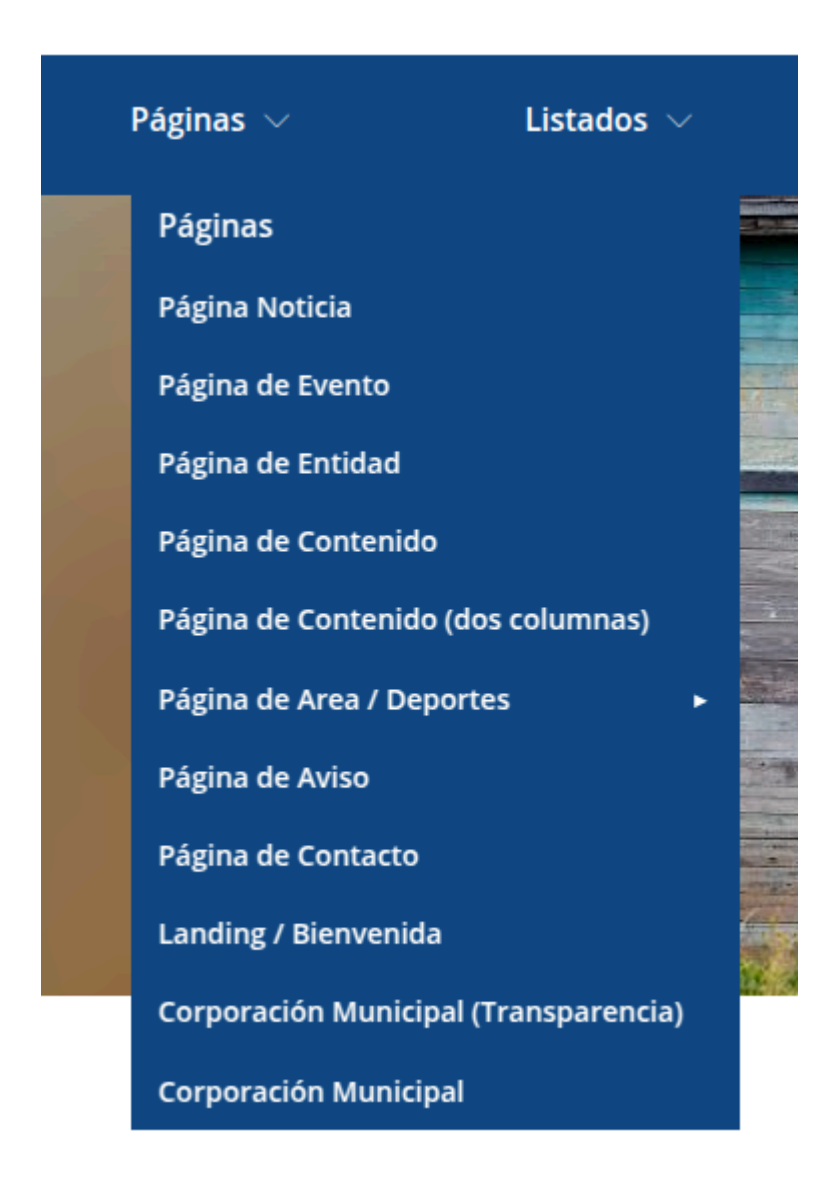

### **Editar enlaces**

Para editar los enlaces en el menú, simplemente debes hacer clic en el botón ubicado en la columna **Operaciones**, a la derecha de cada enlace. Al hacerlo, serás redirigido a una página similar a la de **Añadir enlace**, pero en este caso estará diseñada específicamente para permitirte realizar modificaciones en los enlaces ya existentes.

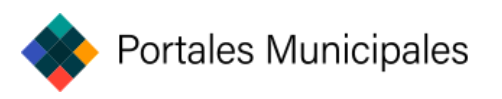

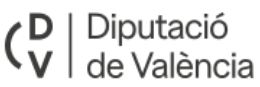

| Enlace del menu         | Activado Operations |
|-------------------------|---------------------|
| + Inicio                | ✓ Editar ✓          |
| + Realizar comunicación | ✓ Editar ✓          |
| 🕂 Más Información       | ✓ Editar ✓          |

En esta página de edición, podrás ajustar los detalles del enlace, como su URL, su nombre, su descripción, o cualquier otra configuración relevante. De esta forma, podrás gestionar y actualizar fácilmente los enlaces sin necesidad de eliminarlos y volver a crearlos desde cero.

| Menu link title *                                                                                                    | Estava andra                                                                                                    |
|----------------------------------------------------------------------------------------------------|----------------------------------------------------------------------------------------------------|
| Páginas                                                                                                    |                                                                                                    |
| he text to be used for this link in the menu.                                                                                                    | <menü principal=""> V</menü>                                                                                    |
| inlace *                                                                                                    | La profundidad máxima de un enlace y todos sus hijos<br>es fija. Es posible que algunos enlaces del menú no es- |
| /dvmenu/4 Q                                                                                                    | cede este límite.                                                                                               |
| <ul> <li>La ubicación a la que este enlace de menú apunta.</li> <li>Start typing the title of a piece of content to select it. You can also enter an internal path such as /node/add or an external URL such as https://example.com. Enter <front> to link to the front page. Enter <nolink> to display link text only. Enter</nolink></front></li> </ul> | ✓ Opciones de visualización                                                                                     |
| <br><i>button&gt;</i> to display keyboard-accessible link text only.                                                                                                    | ✓ Descripción                                                                                                   |
| Activado                                                                                                    |                                                                                                    |
| Una bandera para si un enlace debe ser activado u ocultado en los menus.                                                                                                    |                                                                                                    |
| First child                                                                                                    |                                                                                                    |
| When enabled, this menu item will redirect to the first child item.                                                                                                    |                                                                                                    |
| ✓ Atributos                                                                                                    |                                                                                                    |
| con image                                                                                                    |                                                                                                    |
| Seleccionar archivo Ningún archivo seleccionado                                                                                                    |                                                                                                    |
| f you'd like an image to display next to this menu item, upload it here.                                                                                                    |                                                                                                    |
| anguage                                                                                                    |                                                                                                    |
| - Sin especificar - 🗸                                                                                                    |                                                                                                    |
| El código de idioma del enlace de menú.                                                                                                    |                                                                                                    |

## DvMenús

Un **DvMenú** es un tipo de menú que se asemeja a una página tradicional, pero con la diferencia de que en este caso, muestra todas las opciones posibles que podría tener un menú desplegable en una página, sólo se presentan aquellas opciones que están disponibles en ese momento o que son relevantes según el contexto.

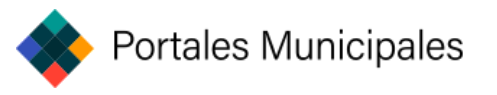

Si le damos a **Páginas** o vamos directamente desde la **URL** en vez de usar el desplegable sale esto:

| Páginas 🔻 | ∠Listados ✓                           | Mapas 🗸                   | Galerías 🗸      | Agendas 🗸   | Transparencia                       |  |
|-----------|---------------------------------------|---------------------------|-----------------|-------------|-------------------------------------|--|
|           | Página Noticia                        | Página de Evento          | Página de       | Entidad     | Página de Contenido                 |  |
|           | Página de Contenido (dos<br>columnas) | Página de Area / Deportes | Página de       | e Aviso     | Página de Contacto                  |  |
|           | Landing / Bienvenida                  | Corpore                   | ación Municipal | Corp.<br>(1 | oración Municipal<br>Transparencia) |  |
|           |                                       |                           |                 |             |                                     |  |

Cada **DvMenú** cuenta con un identificador único es el número del final que lo distingue de otros menús.

Por ejemplo: http://dominio.es/es/dvmenu/4

#### lconos en DvMenús

Aunque ponga **Descripción** esto se utiliza para colocar iconos o pequeñas imágenes descriptivas para los links **dentro de una página DvMenú** 

| ∧ Descripción                           |  |
|-----------------------------------------|--|
| Description                             |  |
| Shown when hovering over the menu link. |  |

Te explico como:

Puedes acceder a través del botón **Explorador de Documentos** en la parte superior.

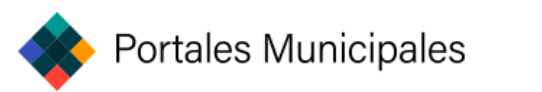

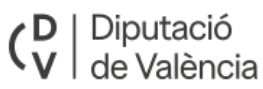

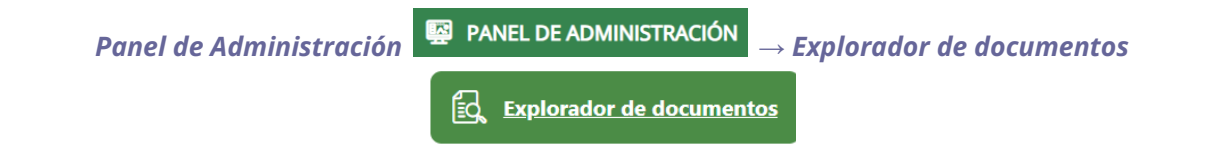

Accedes a <code>Recursos</code>  $\rightarrow$  <code>Flaticon</code>  $\rightarrow$  <code>Svg</code>  $\rightarrow$  <code>Negros</code>

| 🕄 Actualizar 🍵 Eliminar 🗈 Nueva car | peta 🖻 Redimensionar 🔔 Subir al servidor |         |       |         |       |
|-------------------------------------|------------------------------------------|---------|-------|---------|-------|
| 🖬 🖿 public://                       | Nombre 🔺                                 | Tamaño  | Ancho | Alto D  | ate 🔺 |
| II 2024-10                          | C 001-trabajo.svg                        | 2.7 KB  |       | 2024-10 | -22   |
|                                     | 002-urbamismo-02.svg                     | 6 KB    |       | 2024-10 | -22   |
| AREAS                               | D 003-urbanismo svn                      | 4.1 KB  |       | 2024-10 | -22   |
| Avuntamiento                        |                                          | 4.2 100 |       | 2024 10 |       |
| config_66gi7iNJicuK1tOoLZAbp        | 004-muler.svg                            | 4.9 KD  |       | 2024-10 | -22   |
| Imagenes                            | 005-justicia.svg                         | 4.7 KB  |       | 2024-10 | -22   |
| 🖽 🖿 inline-images                   | 006-juventud.svg                         | 9 KB    |       | 2024-10 | -22   |
| 🖽 🖿 languages                       | 007-participacion-02.svg                 | 2.4 KB  |       | 2024-10 | -22   |
| menu_icons                          | 008-policia.svg                          | 11.7 KB |       | 2024-10 | -22   |
| 🖽 🖿 php                             | 009-sequridad.svg                        | 3.2 KB  |       | 2024-10 | -22   |
| Recursos                            |                                          | 19 KB   |       | 2024-10 | -22   |
| Documentos                          |                                          | 2.5 10  |       | 2024-20 |       |
| Taticon                             | 011-antitabaco.svg                       | 2.6 KB  |       | 2024-10 | -22   |
| m Blancos                           | 012-ayuda-02.svg                         | 3.4 KB  |       | 2024-10 | -22   |
| E Negros                            | 🗋 013-ayuda-01.svg                       | 3.9 KB  |       | 2024-10 | -22   |
| Imagenes                            | 1014-participacion.svg                   | 2.9 KB  |       | 2024-10 | -22   |
| E Logos                             | 015-turismo-03.svg                       | 3.1 KB  |       | 2024-10 | -22   |
| I Modulos                           | 1016-turismo-02.svg                      | 2.7 KB  |       | 2024-10 | -22   |
| styles                              | □<br>1017-turismo-01.svg                 | 4.9 KB  |       | 2024-10 | -22   |
|                                     | C 018-servicios-sociales-02 svo          | 5.2 KB  |       | 2024-10 | -22   |
| Translations                        |                                          |         |       | 2024 10 | 22    |
| III Users V                         |                                          | 0.0 KD  |       | 2024-10 | -22   |
|                                     | 214 elementos (807.9 KB)                 | 4 KB    |       | 2024-10 | -22 🔻 |

Vemos el nombre de archivo que queremos y en el apartado de descripción ponemos el nombre que hay entre la numeración y la extensión.

Por ejemplo: **005-justicia**.svg

Accede al enlace cuyo icono deseas modificar y actualizar la descripción. En este caso, realiza los ajustes necesarios en el enlace correspondiente a la **'Página de Noticias'**.

| ∧ Descripción                           |
|-----------------------------------------|
| Description                             |
| justicia                                |
| Shown when hovering over the menu link. |

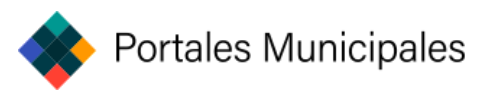

#### Resultado:

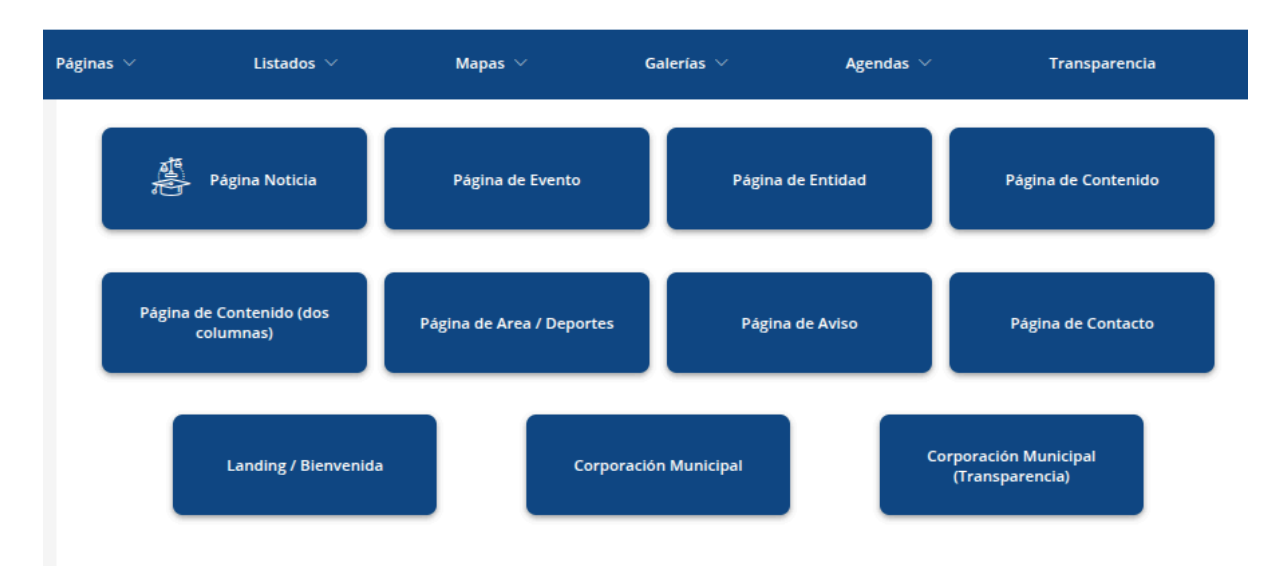

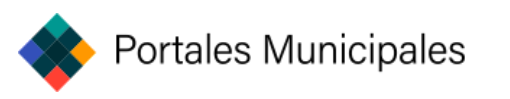